## FAQ - In der Materialliste fehlen Artikel aus dem manuellen Rüsten

## Beschreibung

Die in scaffmax manuell gerüsteten Artikel werden auf einer automatisch erstellten Folie (Tag) abgelegt. Mit der Version scaffmax 2020 wurde die Bezeichnung dieser Folie umgestellt, von FC\_XXXX nach FC\_X.X. In der Zahlenfolge sind Hersteller und System kodiert. Dadurch kann es vorkommen, dass für ein Gerüstsystem zwei Folien erzeugt wurden. In der Materialliste wird jedoch nur die neue Folie berücksichtigt.

## Analyseschritte (folgende Punkte sollten vorab geklärt und geprüft sein)

- 1. In der Standardablage Tags sind für ein Gerüstsystem vom manuellen Rüsten zwei Folien vorhanden, z. B.:
  - FC\_3201: Folie aus einer älteren scaffmax Version (vor 2020)
  - FC\_3.2: Folie aus einer neueren scaffmax Version (ab 2020)

## Lösung und Anmerkungen

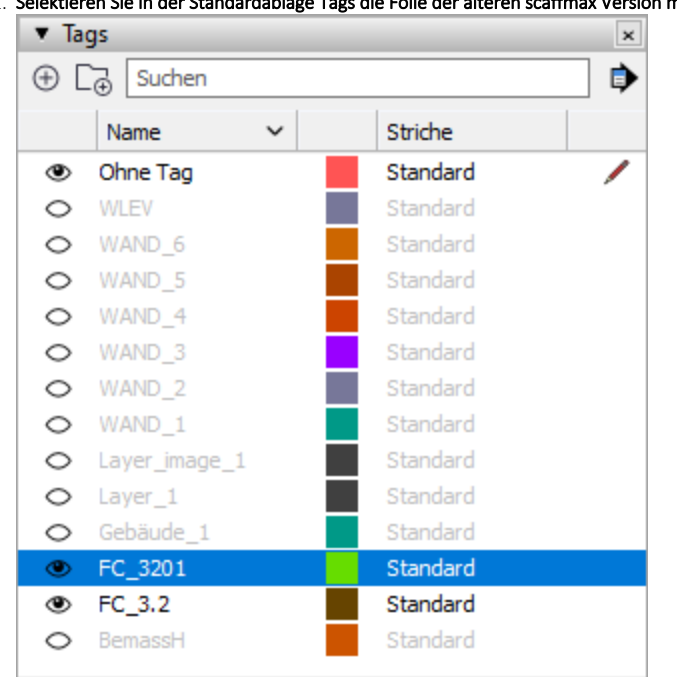

1. Selektieren Sie in der Standardablage Tags die Folie der älteren scaffmax Version mit FC\_XXXX.

2. Rechtsklicken Sie auf den Foliennamen.

🗸 Das Kontextmenü wird angezeigt.

Wählen Sie Tag löschen aus dem Kontextmenü.
 Der Dialog Tag mit Elementen löschen wird angezeigt.

| V Der Dialog rag mit Liementen ioschen wird angezeigt. |                   |                         |                    |
|--------------------------------------------------------|-------------------|-------------------------|--------------------|
| Tags mit Elementen lösche                              | n                 |                         | ×                  |
|                                                        |                   |                         |                    |
| Elemente in diesem Modell wu<br>geschehen?             | urden mit "FC_320 | 1" getaggt. Was soll mi | t diesen Elementen |
| Weiteres Tag zuweisen:     Elemente löschen            | FC_3.2            | ~                       | •                  |
| O blemente loschen                                     |                   |                         |                    |
|                                                        |                   | OK                      | Abbrechen          |

4. Wählen Sie die Option Weiteres Tag zuweisen und wählen Sie die neue Folie (FC\_X.X) aus der Liste aus.

5. Klicken Sie OK.
Ø Die alte Folie wird gelöscht und die Elemente werden der neuen Folie zugewiesen.
6. Öffnen Sie die Materialliste.
Ø In der Materialliste werden wieder alle manuell gerüsteten Artikel angezeigt.